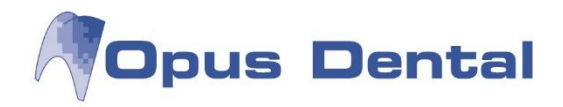

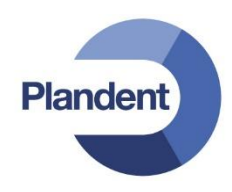

# Päivitysohje

## **Opus Dental 7.1**

www.opusdental.com

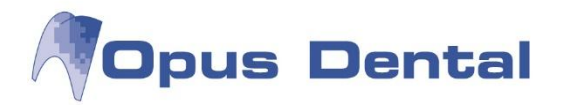

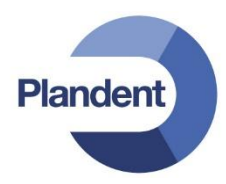

#### 1. Päivitysohjelman lataaminen

1.1. Avaa Opus Dental -internetsivu osoitteessa <u>www.opusdental.com</u>. Klikkaa etusivulta Suomen lippua avataksesi suomenkielisen sivuston.

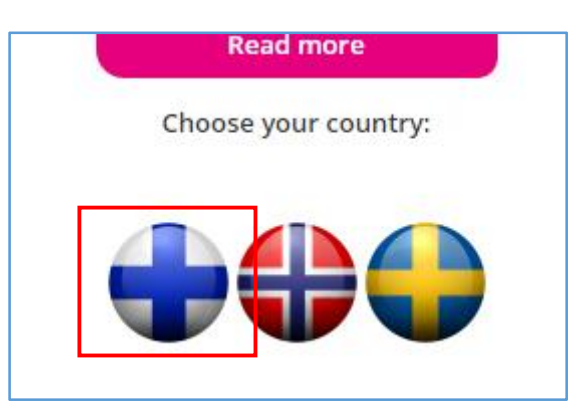

1.2. Valitse yläreunan valikosta kohta *Tuki*, jolloin sen alle avautuu uusi valikko. Valitse Päivitykset. Päivityssivusto aukeaa.

| <b>OPUS</b> DE      |                                  | Tietoa meis      | tä Ota yhteyttä |
|---------------------|----------------------------------|------------------|-----------------|
| OPUS DENTAL LISĀPAL | VELUT TAPAHTUMAT JA KURSSIT TUKI |                  |                 |
|                     | KÄYTTÖOPPAAT                     | ASENNUSTIEDOSTOT |                 |
|                     |                                  | Päivitykset      |                 |

1.3. Paina linkkiä Lataa päivitysohjelma täältä >>>

|   | Päivitykset                                                                                                    |  |
|---|----------------------------------------------------------------------------------------------------|--|
|   |                                                                                                    |  |
|   | 5.3.2015                                                                                                    |  |
|   | Opus Dental' ohjelmasta on julkaistu korjausversio 7.1.290. Tähän versioon on korjattu maksuyleiskatsausta koskeva virhe.                                                                                                    |  |
|   | Suosittelemme päivittämään ohjelmiston uusimpaan versioon, mikäli käytätte maksuyleiskatsausta (Cipus Dentalin valikosta: Kirjanpito   Maksuyleiskatsausi).                                                                                                    |  |
|   | HUCME jotta alemmin rekistertistyt maksut näkyisivät oikein, tulee maksuyteiskatsaus käydä päivittämässä johjelmistopäivityksen jälkeenj. Päivitys tapahtuu kohdasta Työkelut »<br>Erikoistuiminnut » Kirjenjoto » Päivitä maksukotseus. Tietokannan koosta riippuen päivitys voi kestää kauankin, eikä ohjelmaa voi sinä aikana käyttää. Tämä kannattaa ottaa huomioon<br>päivitystä tehtäessä. |  |
|   | Lisätietoja version uusista ominalsuuksista                                                                                                    |  |
| [ | Lataa päivitysohjelma täältä >>>                                                                                                    |  |
| 1 | Lataa näivitysshieet täältä >>>                                                                                                    |  |

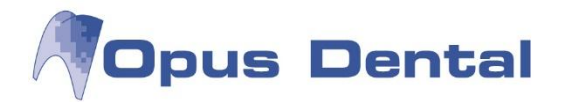

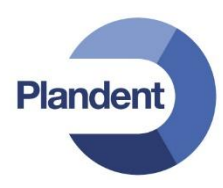

1.4. Selain pyytää suorittamaan tai tallentamaan tiedoston (tapa voi olla erilainen selaimesta ja sen asetuksista riippuen). Valitse *Tallenna / Save* tai *Tallenna nimellä / Save* as ja valitse tallennuskansio.

|     |        | Save         |
|-----|--------|--------------|
|     |        | Save as      |
| Run | Save 🔻 | Save and run |
|     | Run    | Run Save 🗸   |

Huom! Jos Opus Dental on käytössä useammalla työasemalla, eli päivitys tulee tehdä useamman kerran, ohjelma kannattaa tallentaa muistitikulle tai jaettuun kansioon. Näin se on käytettävissä kaikilta koneilta, eikä latausta tarvitse tehdä uudelleen.

#### 2. Päivitä ohjelma

HUOM! Päivitys tulee tehdä jokaiselle työasemalle erikseen. Aloita päivitys palvelinkoneelta (ts. koneelta, jossa tietokanta sijaitsee).

- 2.1. Ota varmuuskopio tietokannasta ennen päivitystä.
- 2.2. Sulje ohjelma kaikilta työasemilta.
- 2.3. Avaa kansio, johon tallensit päivitysohjelman ja käynnistä ohjelma kaksoisklikkaamalla (OpusDental71XXXfinland).

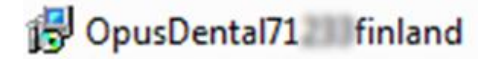

- 2.4. Mikäli Windows avaa ikkunan Ohjelman suojausvaroitus, valitse Suorita / Run.
- 2.5. Opus Dentalin asennusohjelma käynnistyy. Valitse Next.

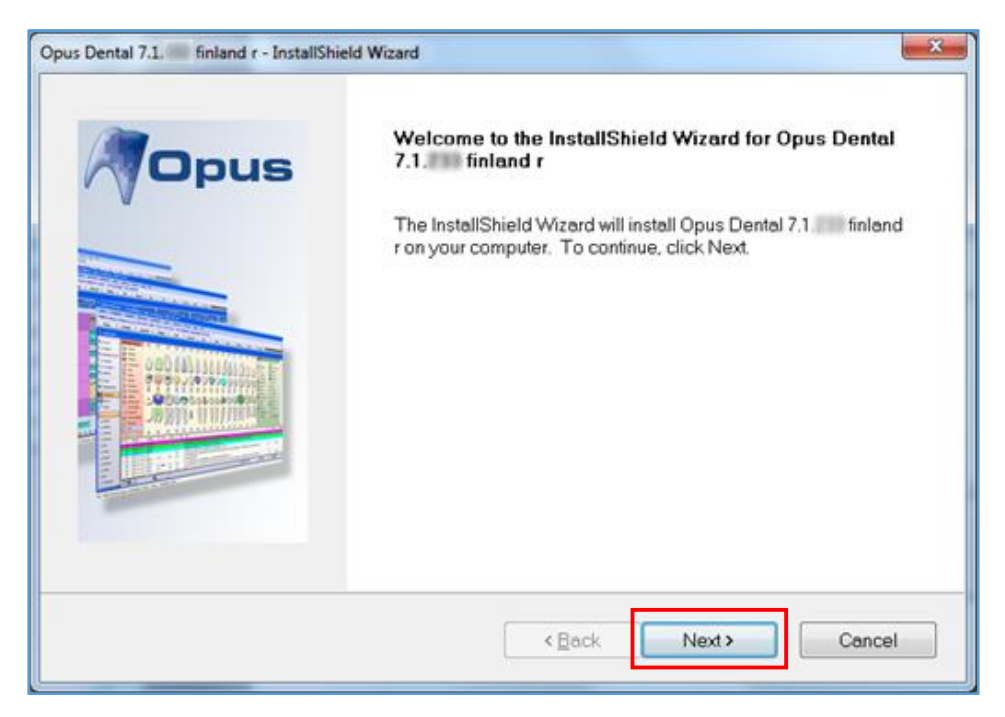

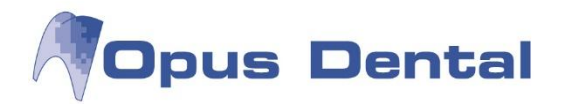

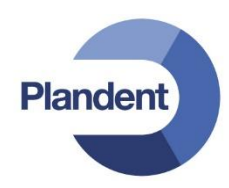

2.6. Ohjelma ehdottaa päivityksen asennuskansiota. Valitse Next.

| Opus Dental 7.1.311 finland r - InstallShield Wizard                                |                                |
|-------------------------------------------------------------------------------------|--------------------------------|
| Choose Destination Location                                                         |                                |
| Select folder where setup will install files.                                       | Opus Dental                    |
| Setup will install Opus Dental 7.1 200 finland r in the following fold              | ler.                           |
| To install to this folder, click Next. To install to a different folder, of folder. | dick Browse and select another |
| Destination Folder<br>C:\Program Files (x86)\OpusDental\71fi\                       | Browse                         |
| Land (Cloud)                                                                        |                                |
| Installometa                                                                        | Next > Cancel                  |

2.7. Ohjelma on nyt valmis asennettavaksi. Valitse Install.

| Ready to Install the Program                                           |                                              |
|------------------------------------------------------------------------|----------------------------------------------|
| The wizard is ready to begin installation.                             | Mopus Dental                                 |
| Click Install to begin the installation.                               |                                              |
| If you want to review or change any of your installation se<br>wizard. | ttings, click Back. Click Cancel to exit the |
|                                                                        |                                              |
|                                                                        |                                              |
|                                                                        |                                              |

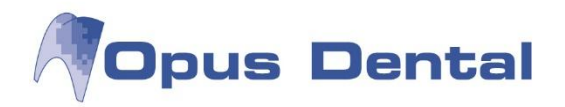

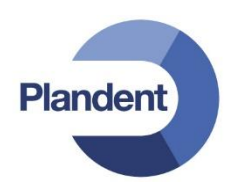

2.8. Odota, että ohjelman asennus valmistuu. Lopuksi valitse Finish.

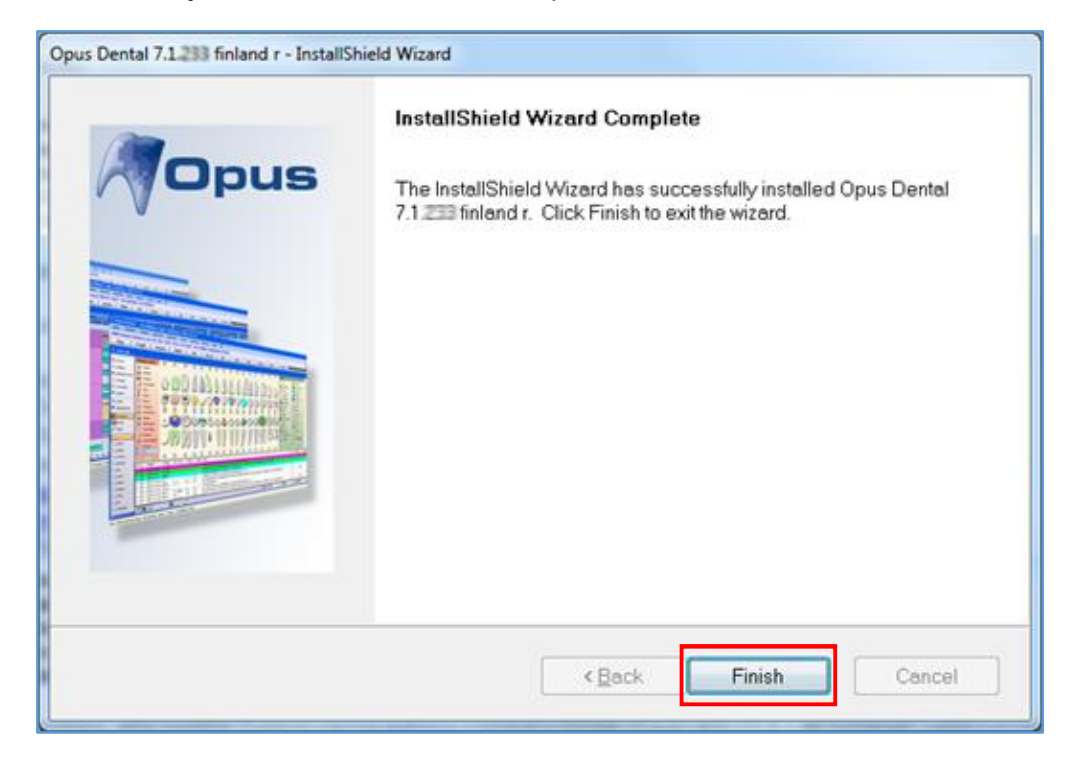

Huom! Muista päivittää jokainen työasema.

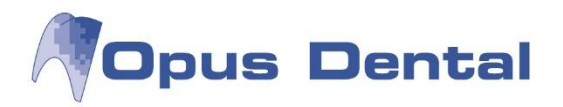

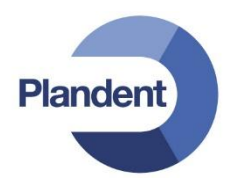

### 3. Päivitä tietokanta (ei tehdä jokaisen päivitysversion yhteydessä)

Huom1! Tietokannan päivitys tehdään automaattisesti, kun päivitetty ohjelmisto käynnistetään ensimmäistä kertaa.

Huom<sup>2</sup>! Tietokanta ei muutu jokaisen Opus Dental -päivityksen tapauksessa, joten tämä osio jää näissä tapauksissa automaattisesti tekemättä. Opus Dental ei siis kysy käyttäjältä ensimmäisen kirjautumisen yhteydessä lainkaan "haluatko tehdä päivityksen", vaan käynnistää ohjelman normaalisti.

Huom3! Tietokannan päivitys tehdään vain yhdellä työasemalla ohjelman päivityksen jälkeen (suosittelemme tähän palvelintyöasemaa).

- 3.1. Käynnistä ohjelma kaksoisklikkaamalla työpöydän Opus Dental -kuvaketta.
- 3.2. Kirjaudu sisään normaalisti.

| Opus Dental 7.1 | .233.0 Sisään kirjautuminen |
|-----------------|-----------------------------|
| Käyttäjätiedot  |                             |
| Kāyttājā:       | Opus                        |
| Salasana:       | ••••                        |
| Vaihtoehdot >>  | Luo DB OK Lopeta            |
| Palvelin:       | OPUS Tietokanta: Opus       |

3.3. Ohjelma kysyy: "Haluatko tehdä päivityksen?". Valitse Yes.

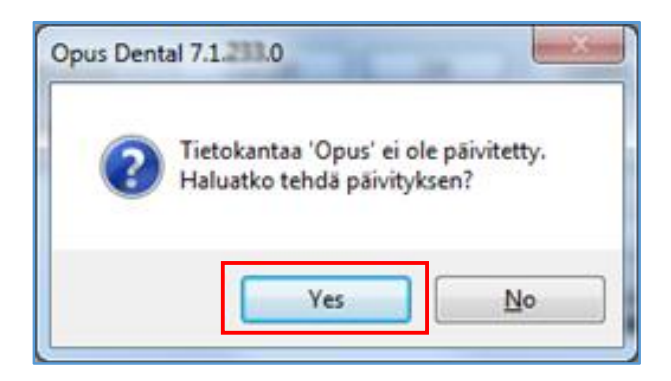

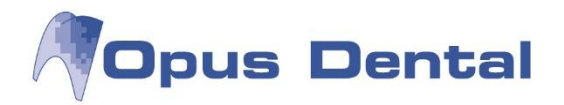

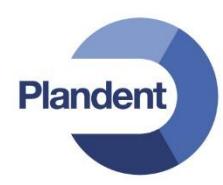

3.4. Ohjelma kysyy tietokannan kirjautumistunnuksia. Kirjoita tietokannan käyttäjätunnus ja salasana (Käyttäjätunnus = sa ja Salasana = *Opus2008*, ellei niitä ole erikseen muutettu) ja valitse *OK*. Jos kirjautuminen tietokantaan ei onnistu, ota yhteys järjestelmänvalvojaan.

| Kirjautumistyyppi |             |
|-------------------|-------------|
| SQL Server ki     | rjautuminen |
| O Windows kirja   | utuminen    |
| Käyttäjätiedot    |             |
| Käyttäjä:         | sa          |
| Salasana:         | •••••       |
|                   |             |

3.5. Odota, että tietokannan päivitys valmistuu ja Opus Dental -ohjelma aukeaa. Sen jälkeen voit käyttää ohjelmaa normaalisti.